## **GUÍA DE PANTALLAS DE ACCESO AL CORREO DE ESTUDIANTE UNED**

El punto de partida puede ser la página de la Sede Central www.uned.es

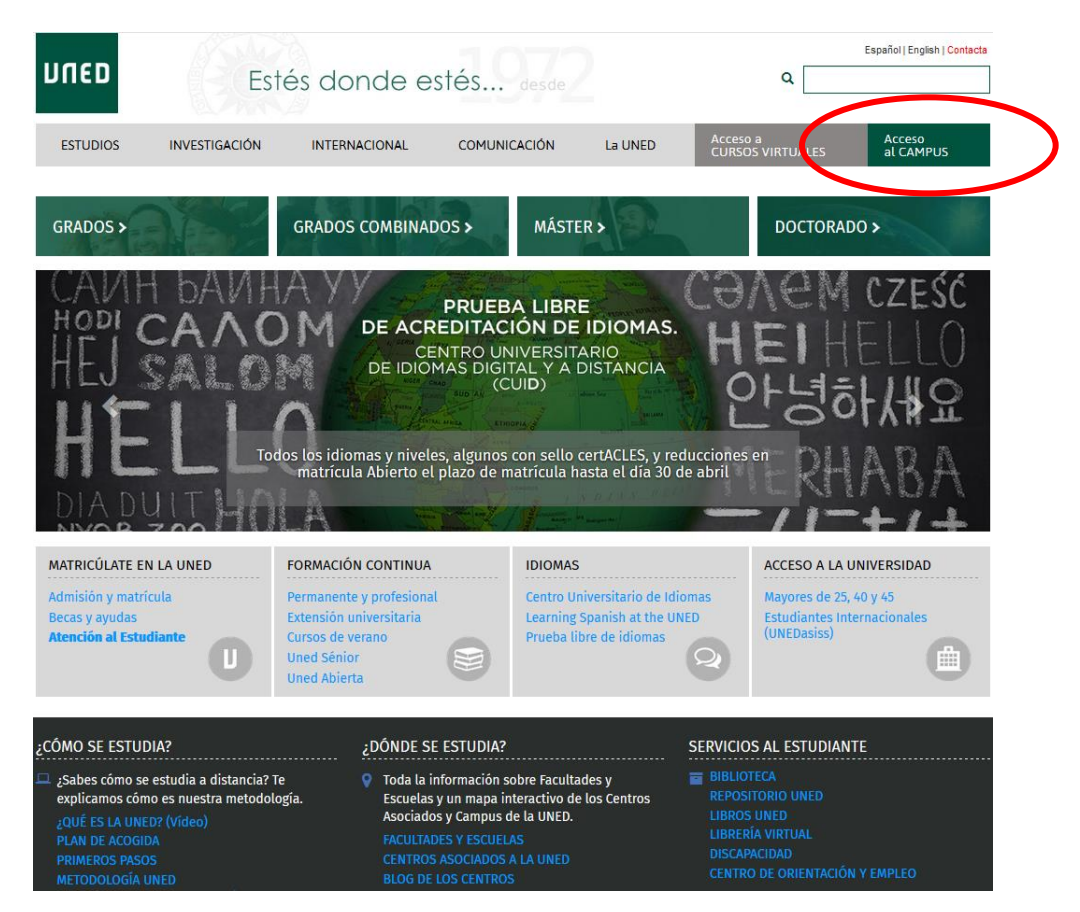

Se debe pulsar sobre el enlace Acceso al CAMPUS

O bien, desde la página del Centro Asociado de Asturias (www.unedasturias.es)

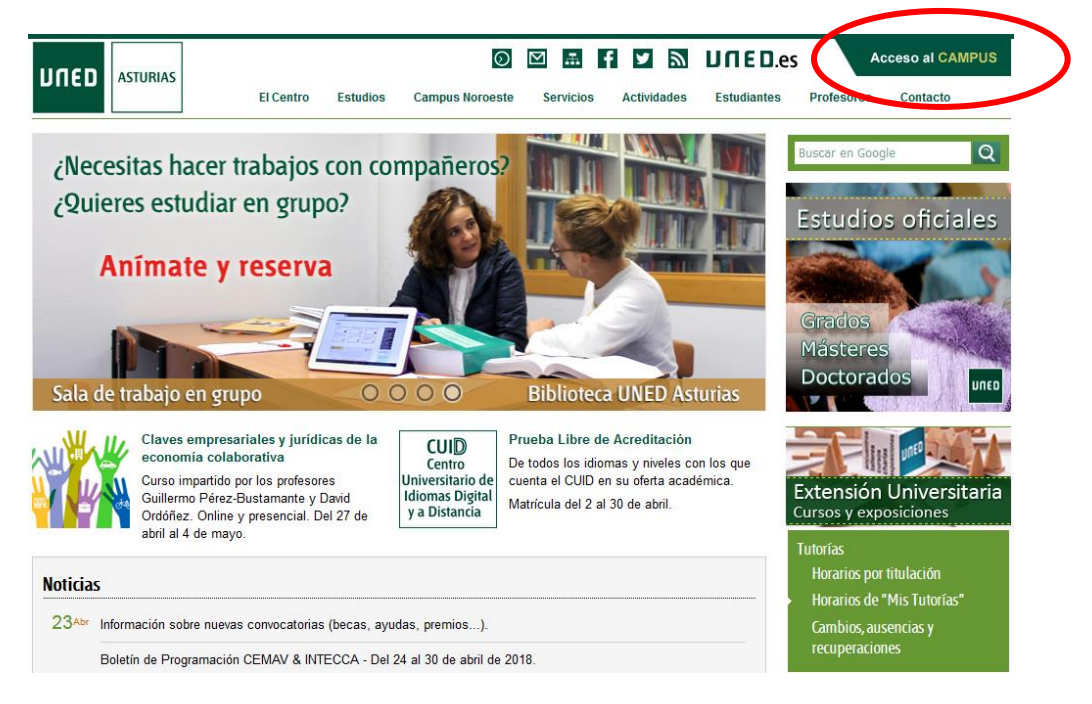

En ambos casos, nos aparece la ventana de Inicio de sesión.

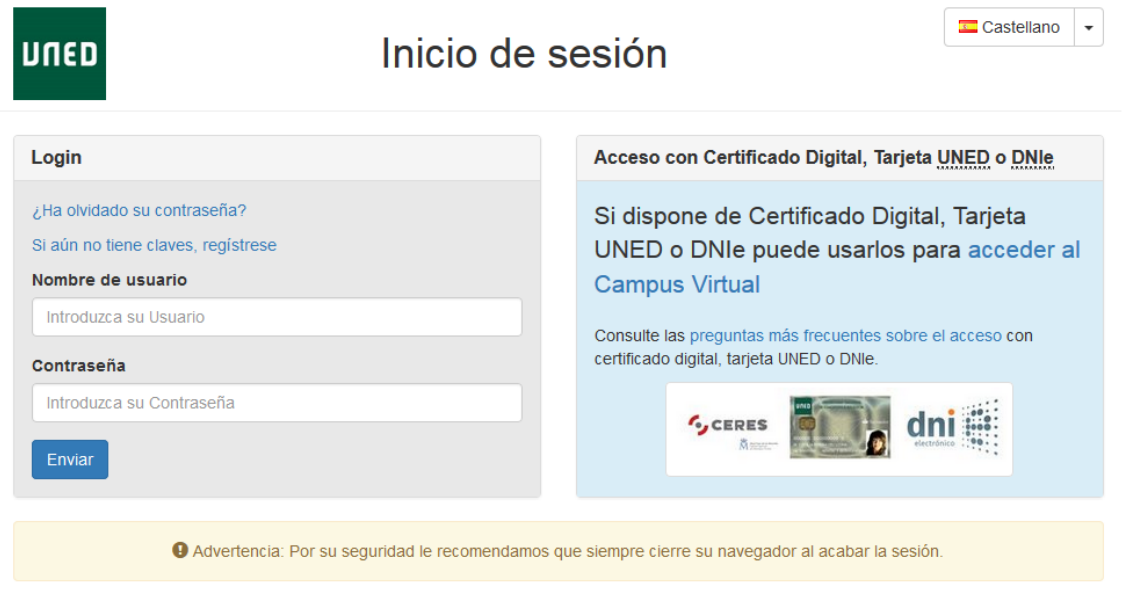

www.uned.es Tu Universidad Estudiar en la UNED Investigación Medios y servicios Campus

Se introduce el nombre de usuario, la clave o contraseña y se pulsa sobre el botón Enviar.

| UNED Estudio                                                                           | antes                                                                                                    | Estés donde                                                        | e estés                                                              | S des                                                                                                    | Accesibilidad (x) Ce<br>Español   Eng    |
|----------------------------------------------------------------------------------------|----------------------------------------------------------------------------------------------------|--------------------------------------------------------------------|----------------------------------------------------------------------|----------------------------------------------------------------------------------------------------|------------------------------------------|
| Mi escritorio                                                                          | Mis estudios                                                                                                    | Secretaría Campus                                                  | UNED                                                                 |                                                                                                    |                                          |
| Usuario:                                                                               | (Estudiante)                                                                                                    |                                                                    |                                                                      |                                                                                                    | Q Personas                               |
| DESTACADOS                                                                             |                                                                                                    |                                                                    |                                                                      |                                                                                                    |                                          |
|                                                                                        |                                                                                                    |                                                                    |                                                                      |                                                                                                    |                                          |
| Matricúlate ahora<br>Grados, Másteres, CUID,<br>Doctorado y más<br>MATRICÚLATE AHORA » | Orientación<br>Académica y<br>profesional<br>Orientación profesional COIE<br>Plan de acogida IUED »<br>Bolsa de prácticas<br>extracurriculares y empleo » | Consulta notas, actas,<br>revisiones<br>más información »          | Cuestional<br>Evaluación ac<br>Tutorial y de s<br>Acceso »           | r <b>ios</b><br>tividad Docente,<br>servicios                                                                                                    | Primeros pasos en la<br>UNED<br>Acceso » |
| MI CUENTA                                                                              | MIS                                                                                                    | S CURSOS VIRTUALES CURSO: 2017/                                    | 2018                                                                 | ACTUALIDAD Y                                                                                                    | SERVICIOS                                |
| Mis datos personales                                                                   |                                                                                                    | Cursos de Acogida para alumnos nue                                 | uevos y otros<br>Ya está disponible el calendario del campus virtual |                                                                                                    |                                          |
| -O Identificador y claves                                                              |                                                                                                    | ACOGIDA - GRADO EN PSICOLOGÍA                                      |                                                                      | para el curso 2017/2018. Para verlo se puede <b>pincha</b><br>aquí                                                                                                    |                                          |
| 🖄 Uned Office385(e-correo)                                                             | Cursos aLF GRADO                                                                                                    | Convocatoria de movilidad de Estudiantes                           |                                                                      |                                                                                                    |                                          |
| 🖄 Información de Office385                                                             |                                                                                                    | Psicología Social (Grado en Psicología)                            |                                                                      | Grado/Master/Joctorado<br>ECACA SAMUS+<br>2014-2020 programe for Education,<br>Training, Nouth, and Sport<br>Se convocan 242 plazas pare estudiantes matriculados<br>en la UNED que deseen realizar estudiantes matriculados<br>en la UNED que deseen realizar estudiantes matriculados<br>en la INED que deseen realizar estudiantes matriculados<br>en la INED que deseen realizar estudiantes matriculados<br>en la CEA deseen realizar estudiantes matriculados<br>en la CEA deseen realizar es |                                          |
| Activación del e-correo                                                                |                                                                                                    | (ANUAL)                                                            |                                                                      |                                                                                                    |                                          |
| <ul> <li>Política de uso del e-correo</li> <li>Buzón de sugerencias</li> </ul>         |                                                                                                    | Psicología de la Motivación (1C)<br>Historia de la Psicología (2C) |                                                                      |                                                                                                    |                                          |
| Protección de datos                                                                    |                                                                                                    |                                                                    |                                                                      | NOTIFICACION                                                                                                    | NES AL CORREO UNED DE LOS                |

Ya estamos dentro, hemos entrado con nuestro usuario y contraseña así que sólo nos queda un último clic sobre el enlace **Uned Office 365 (e-correo)** para entrar al correo. Si no hemos entrado nunca tendremos que especificar la zona horaria: (UTC+01:00) Bruselas, Copenhague, Madrid, París.